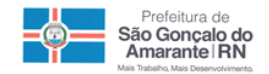

## <u>PREFEITURA DE SÃO GONÇALO DO AMARANTE / RN</u> <u>SECRETARIA MUNICIPAL DE MEIO AMBIENTE E URBANISMO</u>

Guia de geração de taxas no site da Tributação

Acesse o site da prefeitura de São Gonçalo do Amarante - <u>www.saogoncalo.rn.gov.br</u> e clique no link "**TRIBUTAÇÃO**" no meu da direita. Como marcado na imagem abaixo:

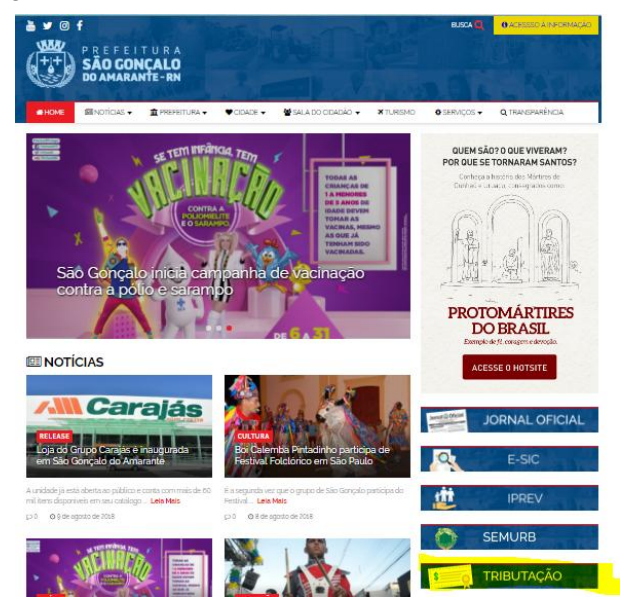

## Escolha o item "PORTAL DO CONTRIBUINTE"

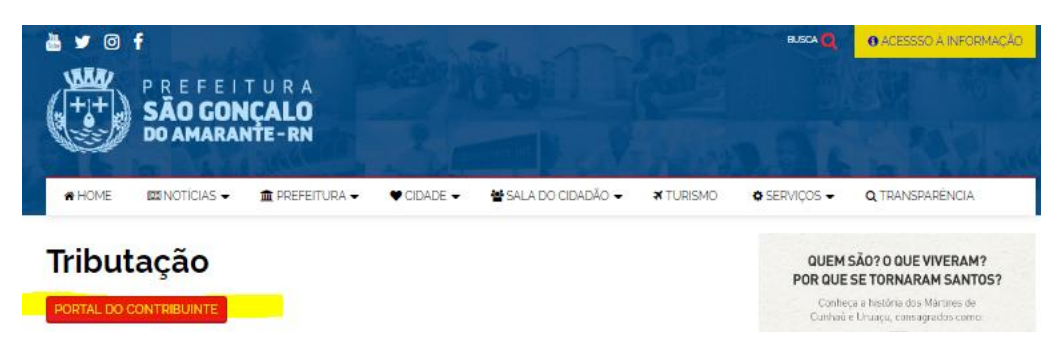

Clique em "**Outros Créditos Municipais**" depois em "**Taxa SEMURB**", localizado no canto esquerdo da tela

| Taxas Diversas             |
|----------------------------|
| DAM                        |
| Outros Créditos Municipais |
| Emissão de D A M           |
| Taxa SEMURB                |
| Taxa SMT                   |

Preencha os dados necessários e clique em "Salvar" depois clique em "Imprimir DAM".

| Prefeitura Municipal de São Gonçalo do Amarante<br>Secretaria Municipal de Tributação |                            |
|---------------------------------------------------------------------------------------|----------------------------|
|                                                                                       | TAXA SEMURB                |
| Contribuinte                                                                          |                            |
| C.P.F. / C.N.P.J.* Consultar Limpar Nome                                              |                            |
| Endereço                                                                              |                            |
| Dados Complementares                                                                  |                            |
| Fato Gerador *                                                                        |                            |
| Data da Ocorrência *<br>Vencimento                                                    | Valor Original R\$ *       |
| Observação                                                                            |                            |
|                                                                                       |                            |
| 0 Caracteres digitados / Limite 0                                                     |                            |
|                                                                                       | Salvar Limpar Imprimir DAM |

O boleto será gerado em seguida na tela.